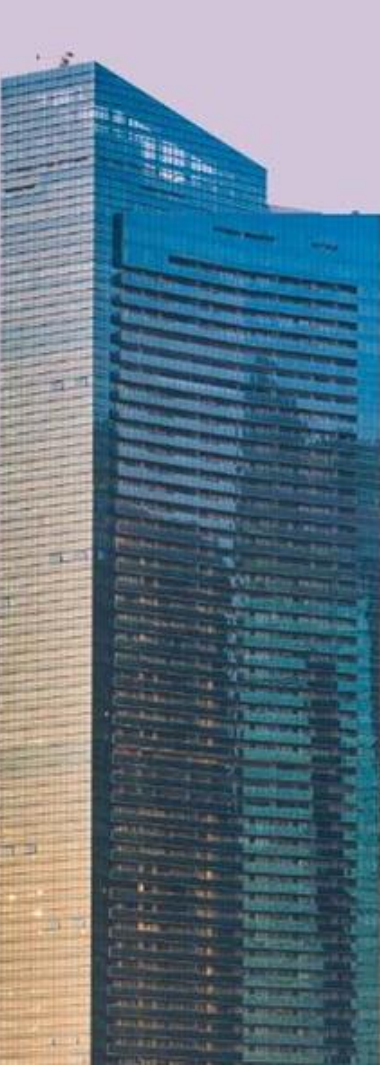

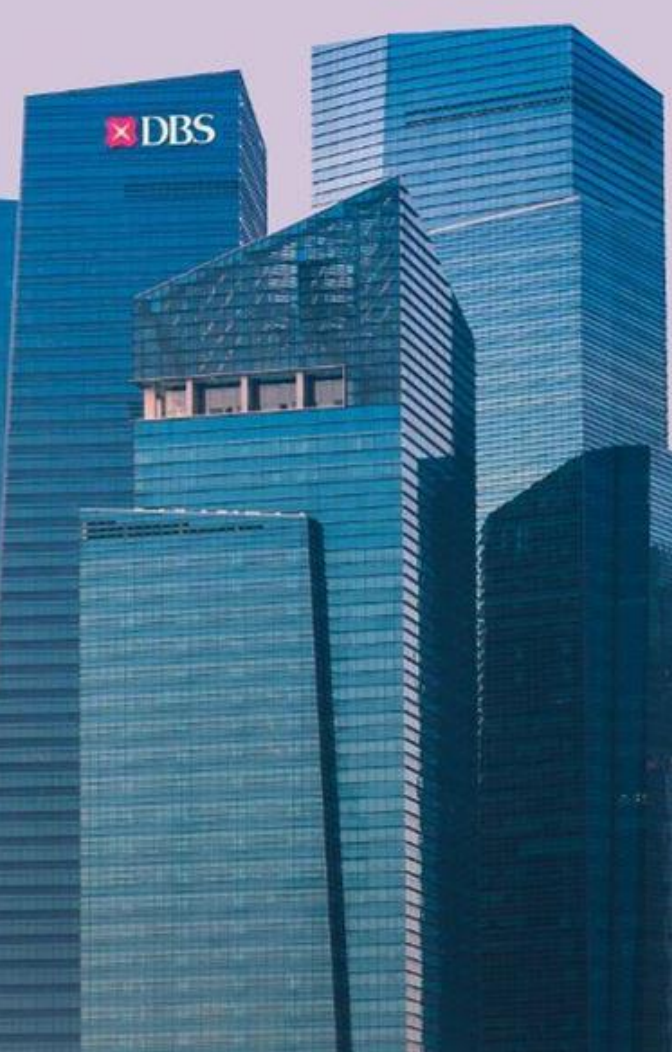

# Online Fixed Deposit Guide DBS IDEAL Your Potential Maximised

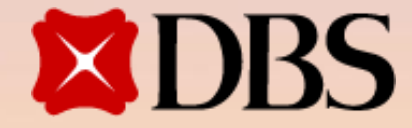

## **Table of Contents**

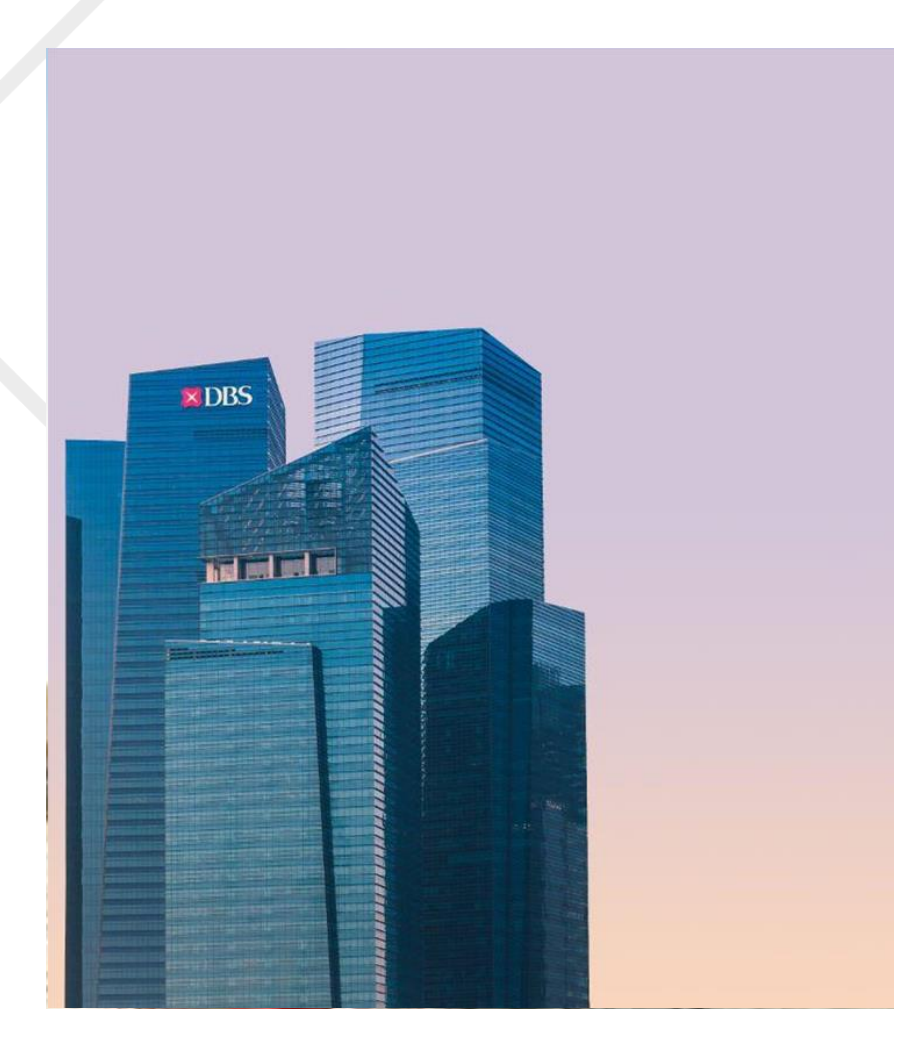

| Fixed Deposit Definition                | 03 |
|-----------------------------------------|----|
| ntroduction to IDEAL Page               | 04 |
| Place an Online Fixed Deposit Request   | 05 |
| Approve an Online Fixed Deposit Request | 12 |
| Modify Maturity Instruction             | 15 |
| Create FD Alerts                        | 15 |
| Fracking Placement Status               | 17 |
| Disclaimer                              | 19 |

### Welcome to Your IDEAL Online Fixed Deposit Guide

Fixed deposits remain one of the safest and most reliable ways to grow your savings while enjoying stable returns. With our IDEAL Online FD Guide, we've made it simple for you to understand and unlock the full potential of fixed deposits.

Before you begin, please ensure you meet the **following requirements**:

- You hold an active Fixed Deposit (FD) account.
- You have IDEAL Transaction Access enabled on your corporate Current account.

This guide walks you through everything you need to know about FD placement and maintenance on IDEAL.

- How to Get Started Online: Introduction to common FD terms used
- Easy Access, Anytime, Anywhere: Learn about the key screens in IDEAL for your FD placement and maintenance.

Let this guide be your go-to resource for making informed decisions and growing your wealth securely with fixed deposits. Let's get started!

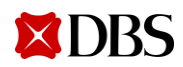

# To help you get started, here's the list of list of common fixed deposits terms you will come across when using DBS IDEAL Online FD module.

The table below describes the most common fixed deposit terms available on DBS IDEAL.

| Terms                 | Definitions                                                                                                    |
|-----------------------|----------------------------------------------------------------------------------------------------|
| Funding Account       | A funding account refers to your DBS current/multi-currency/foreign currency account that you use to fund the fixed deposits.                                                                                                    |
| Fixed Deposit Account | A fixed deposit account, also known as a term deposit, is a type of savings account where you commit a lump sum<br>of money for a fixed period, earning interest at a predetermined rate. It is like a savings account but with the added<br>benefit of locking in a higher interest rate for the chosen duration. |
| Deposit Date          | The deposit date is the specific day you make the initial deposit into your fixed deposit account. It is the date that marks the beginning of the chosen tenure for your fixed deposit.                                                                                                    |
| Deposit Amount        | The deposit amount is the lump sum of money you place into your fixed deposit account. It is the initial investment that will earn interest for the chosen tenure.                                                                                                    |
|                       | There is a minimum deposit amount of SGD 5,000 <b>OR</b> 5,000 in the respective foreign currencies;<br>There is a maximum deposit amount of SGD 50 million <b>OR</b> 20 million in the respective foreign currencies.                                                                                             |
|                       | The currency of the fixed deposit will always follow your funding account's currency.<br>Currencies supported on IDEAL are: SGD, USD, GBP, AUD, NZD, CAD, CNH, HKD, CHF, EUR, JPY, NZD.                                                                                                    |
| Deposit Period        | The deposit period, also known as the tenure, is the fixed timeframe for which you commit your money to a fixed deposit account. It is the duration for which your deposit will earn interest at a predetermined rate. Think of it like a "lock-in period" for your savings.                                       |
| Maturity Instruction  | Maturity instructions are the specific directions you provide to your bank about what you want to happen to your fixed deposit when it matures (reaches the end of its tenure).                                                                                                    |

### **Introduction to IDEAL Page**

IDEAL Page allow access to our various Account & Payment menu for your day-to-day business transactions.

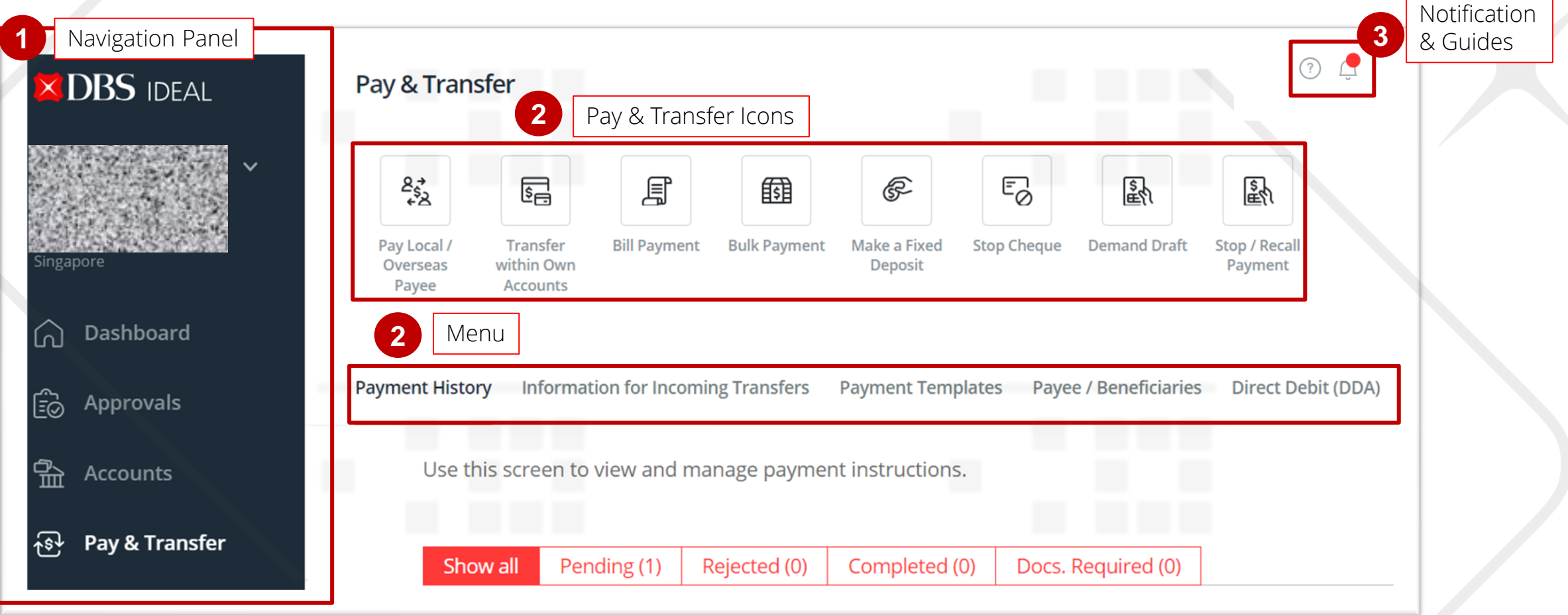

This blue panel (which may appear at the bottom of your screen) is the navigation panel. Quickly access the respective modules here.

These icons are quick links to the respective pages.

The "?" icon is where we store simple guides for you. The bell icon is where your notifications & alerts will be stored.

### Make a Fixed Deposit – Entry Point

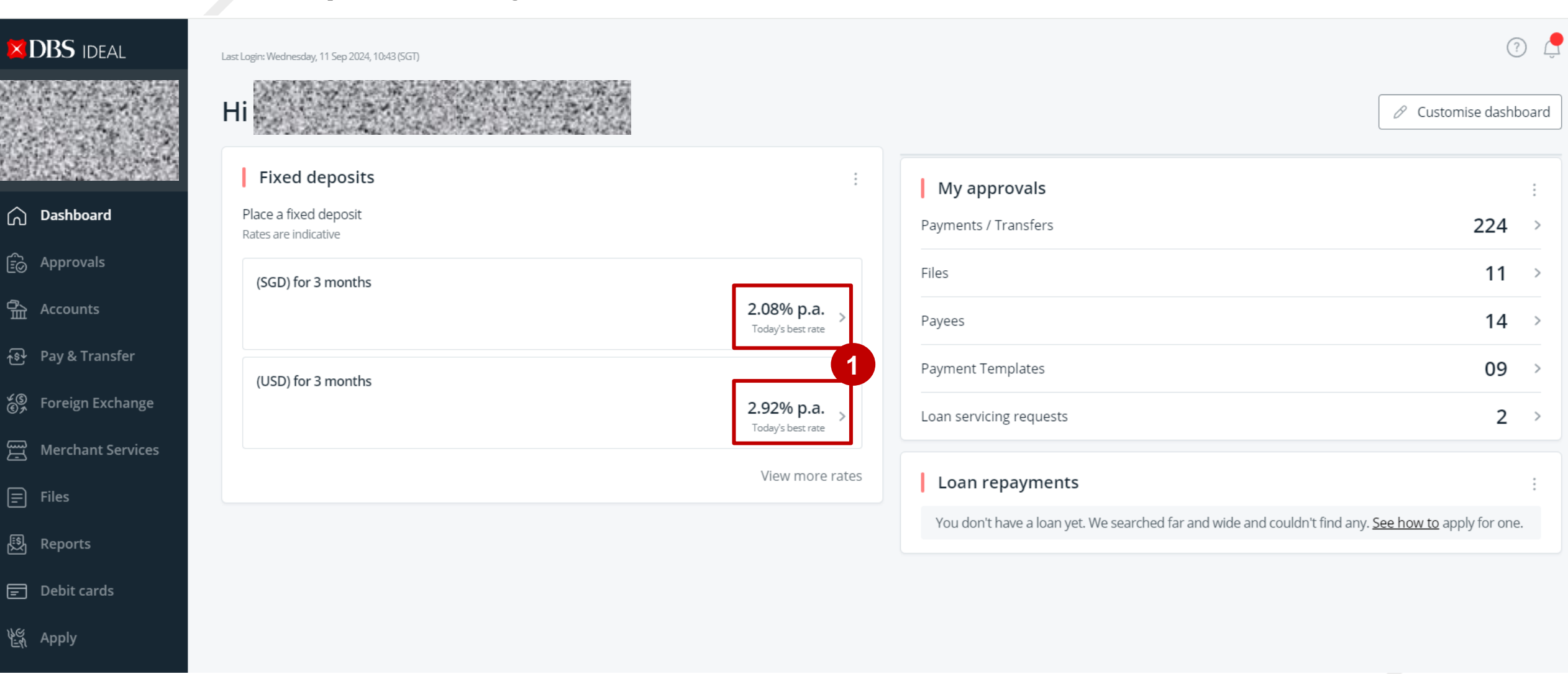

Click on the rates on the Fixed Deposits dashboard **or** refer to next page for an alternate entry point (if you do not see this)

### Make a Fixed Deposit – Entry Point

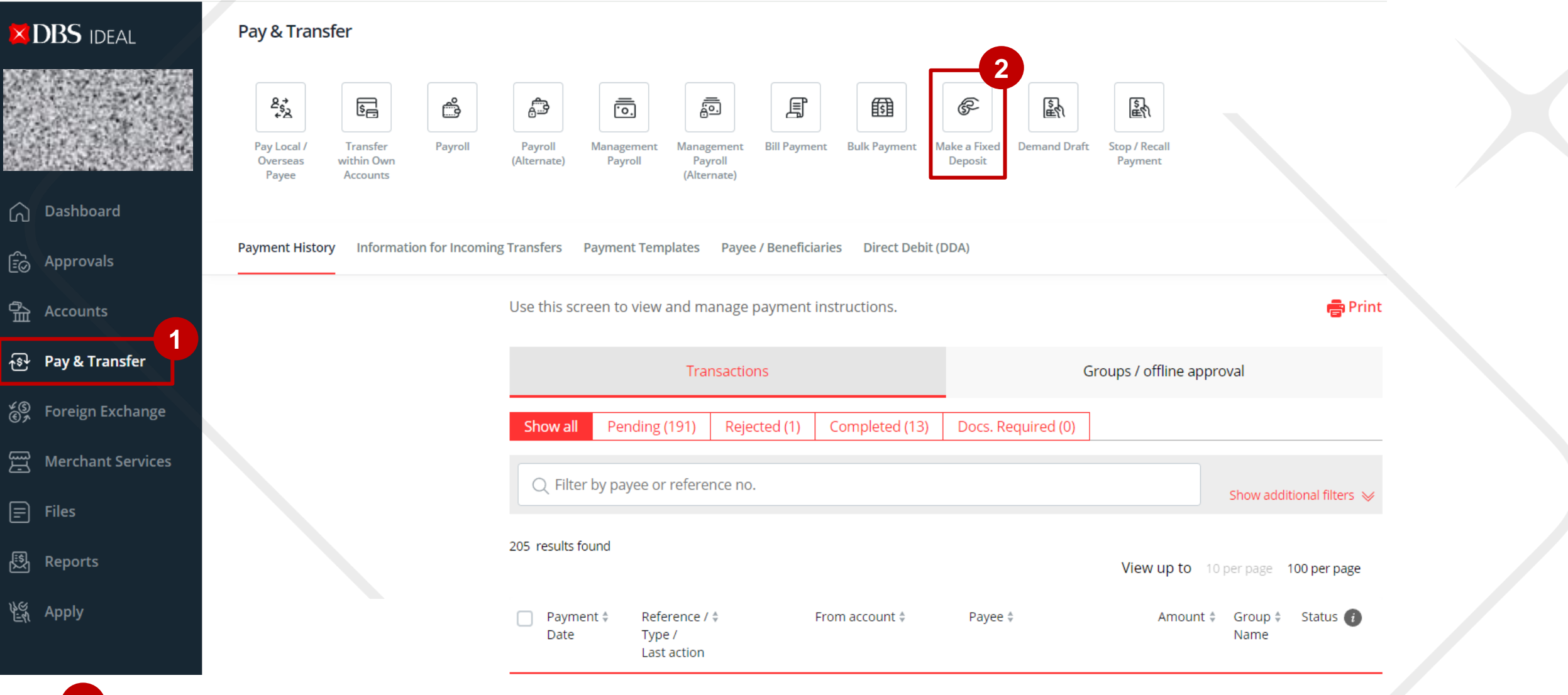

Click on "Pay & Transfer" on the left navigation panel

Click on "Make a Fixed Deposit" icon at the top of the page

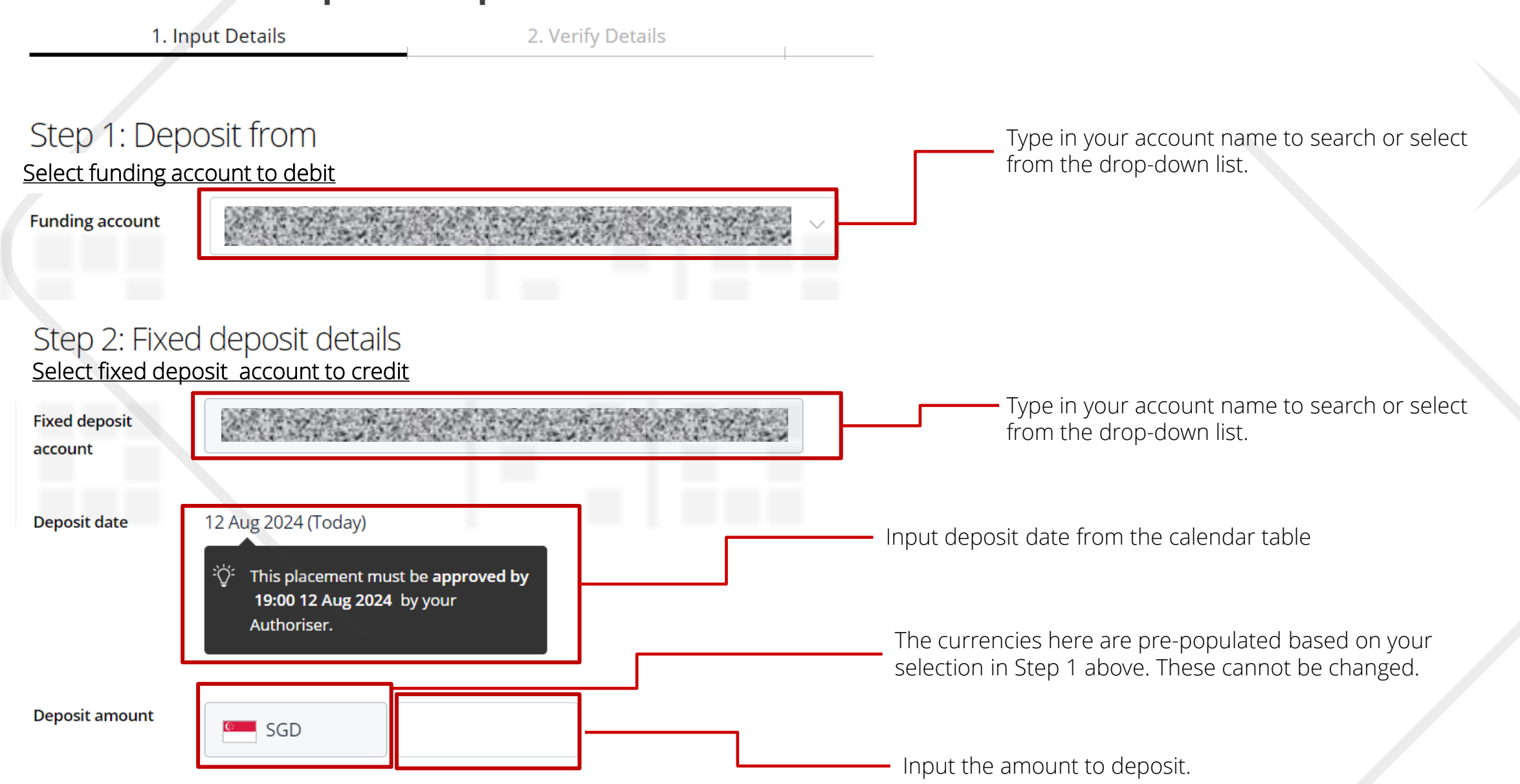

### Make a Fixed Deposit – Input Details

### Make a Fixed Deposit – Input Details

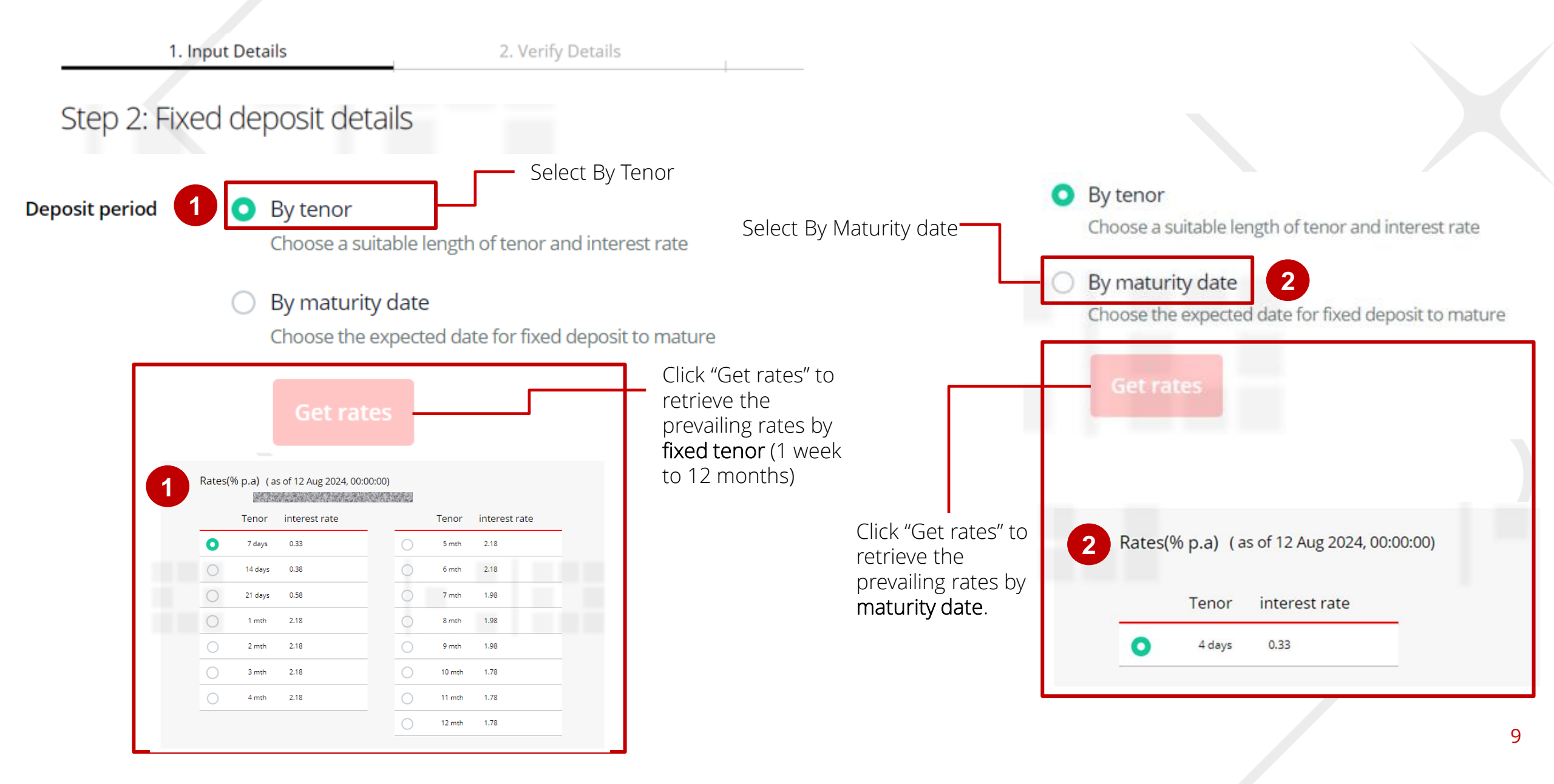

### Make a Fixed Deposit – Input Details

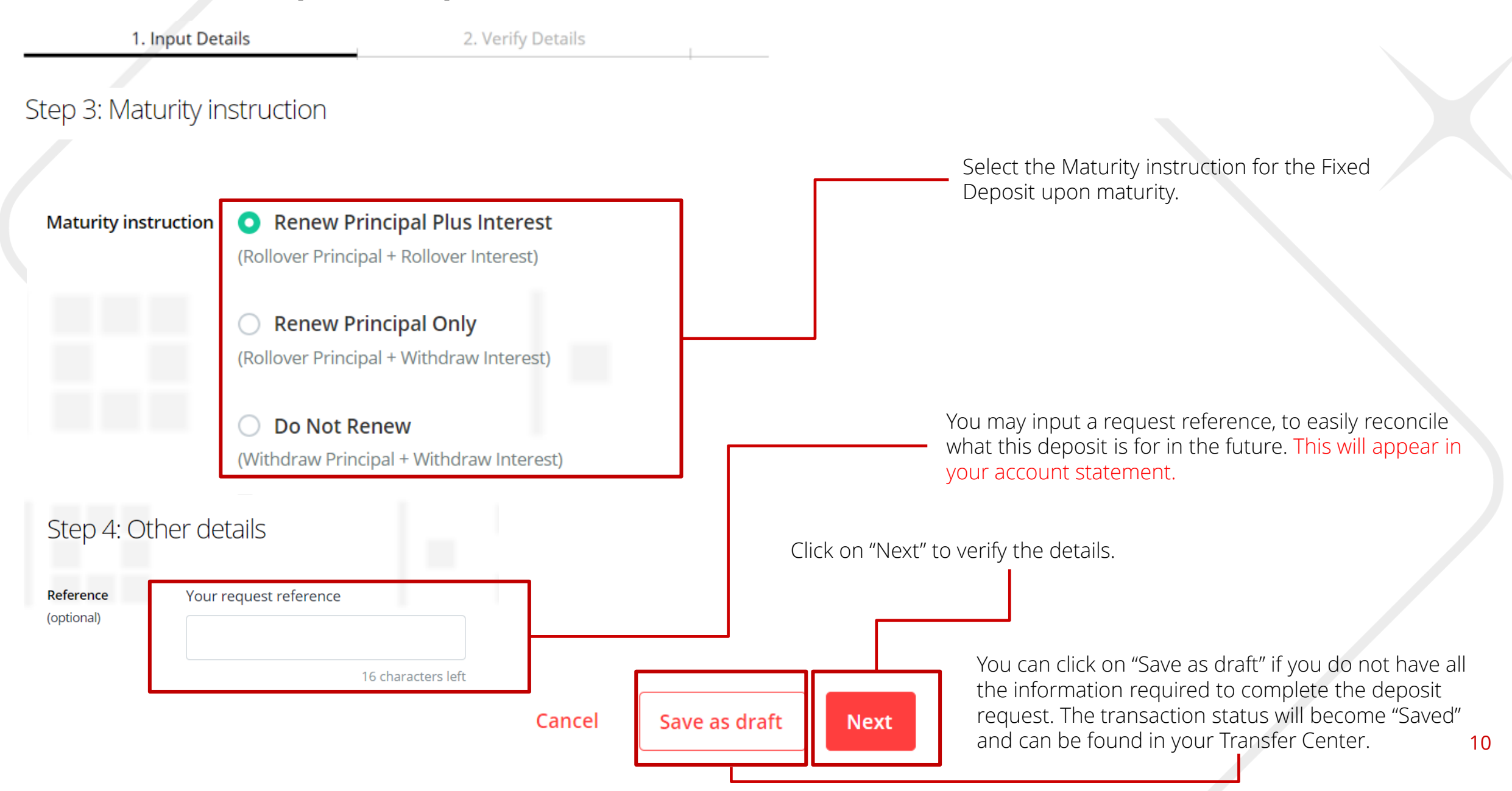

### Make a Fixed Deposit – Verify Details

Enjoy better yield on your surplus funds by placing a fixed deposit

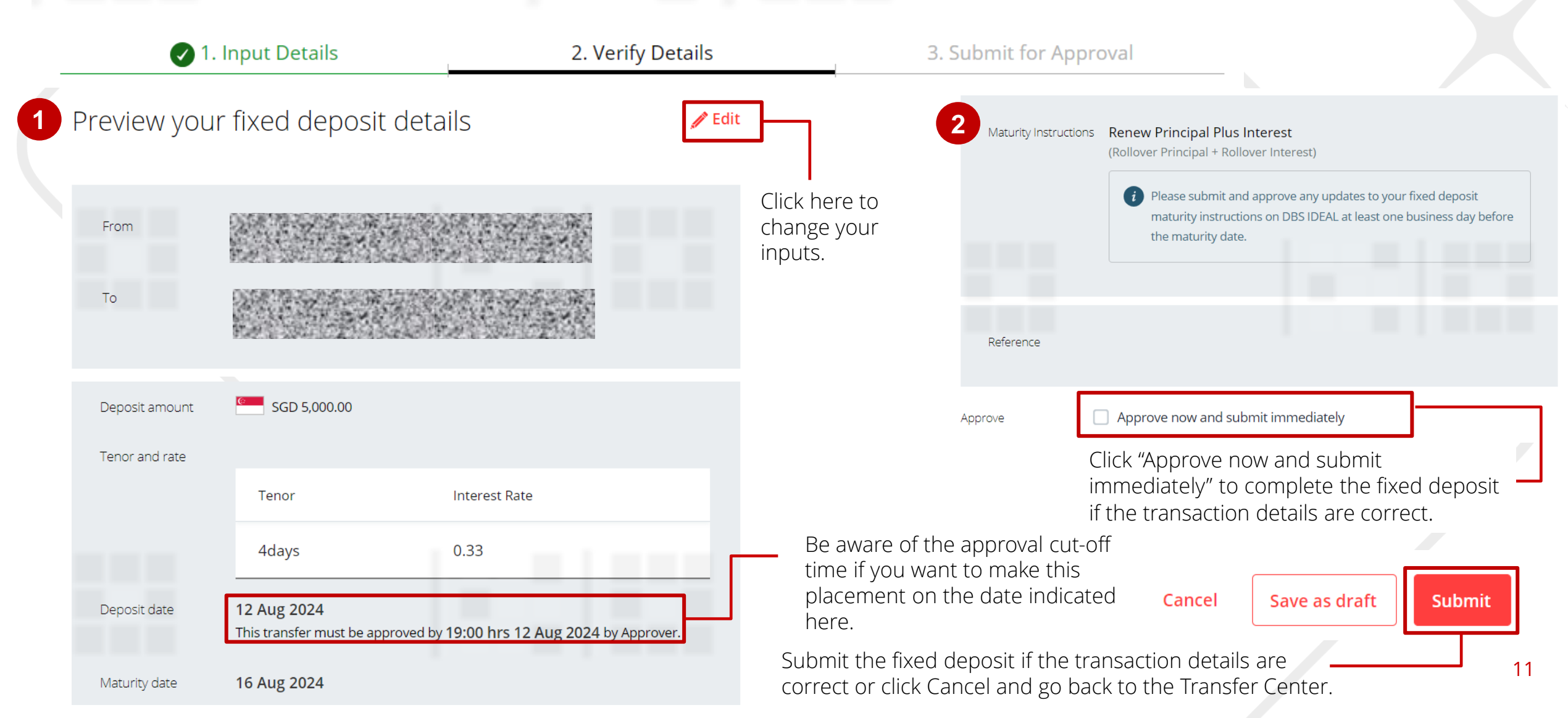

### Make a Fixed Deposit – Submit for Approval

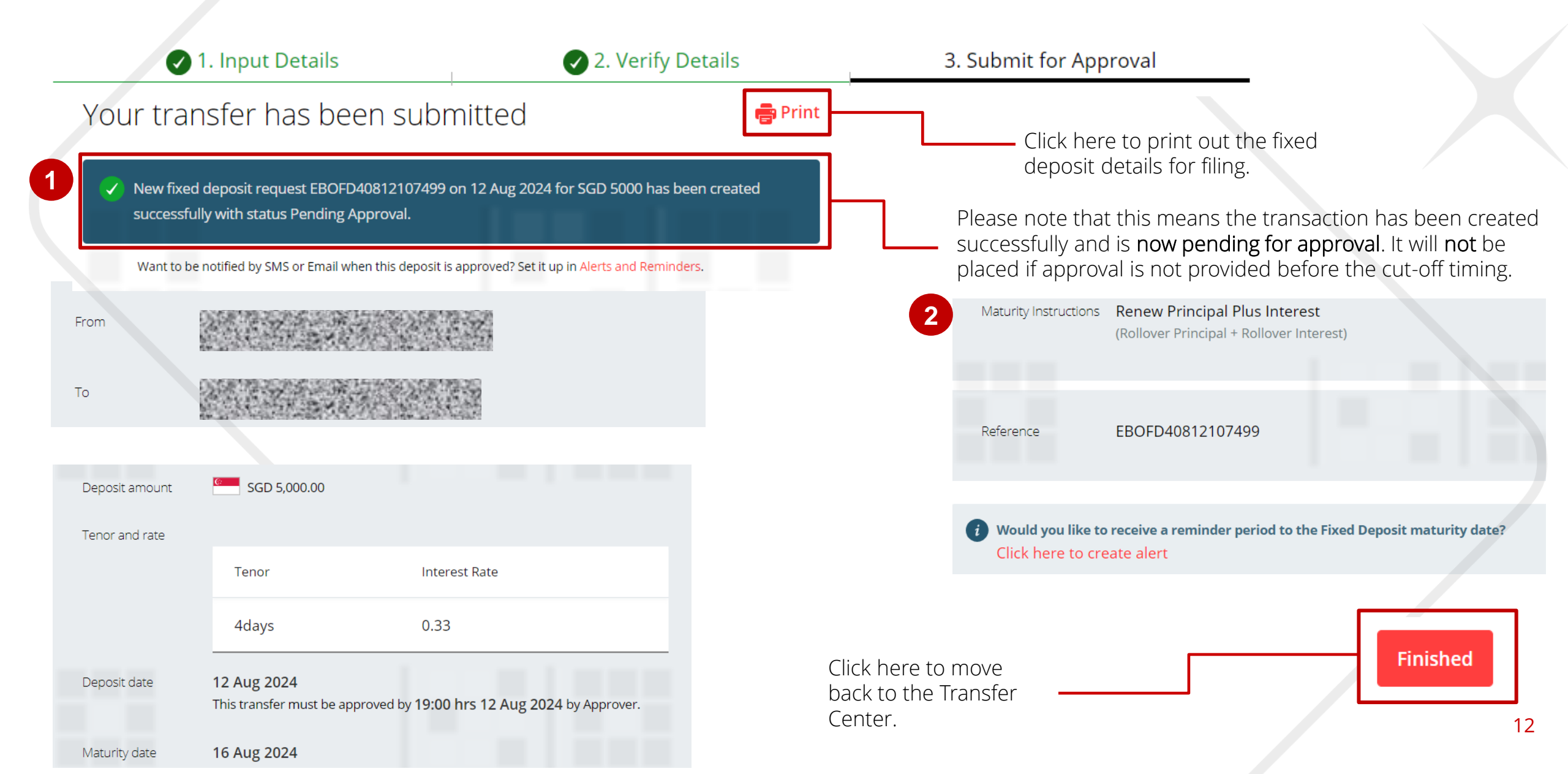

### **Approve a Fixed Deposit request – Entry Point**

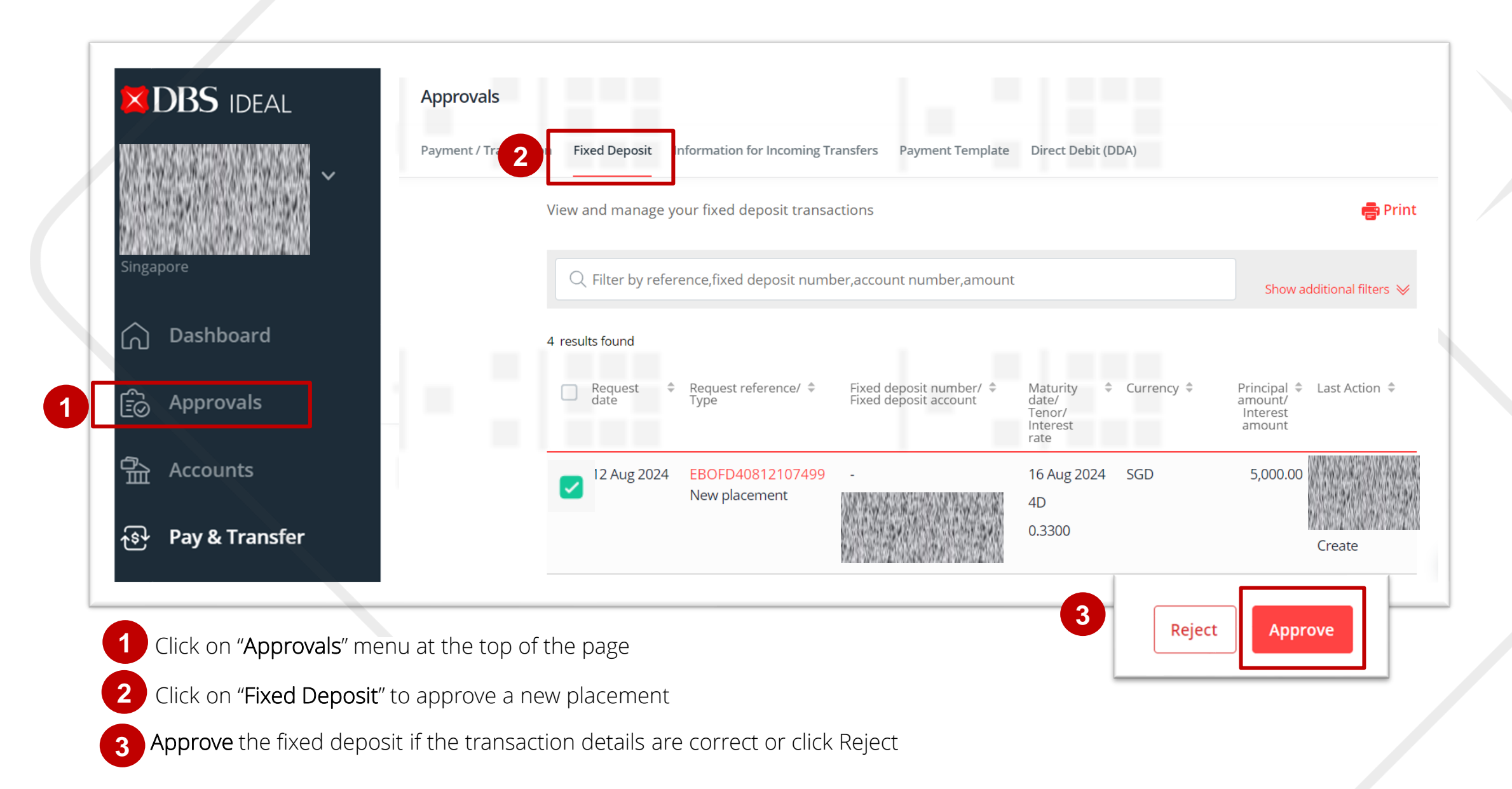

### **Approve a Fixed Deposit request – Approval Steps**

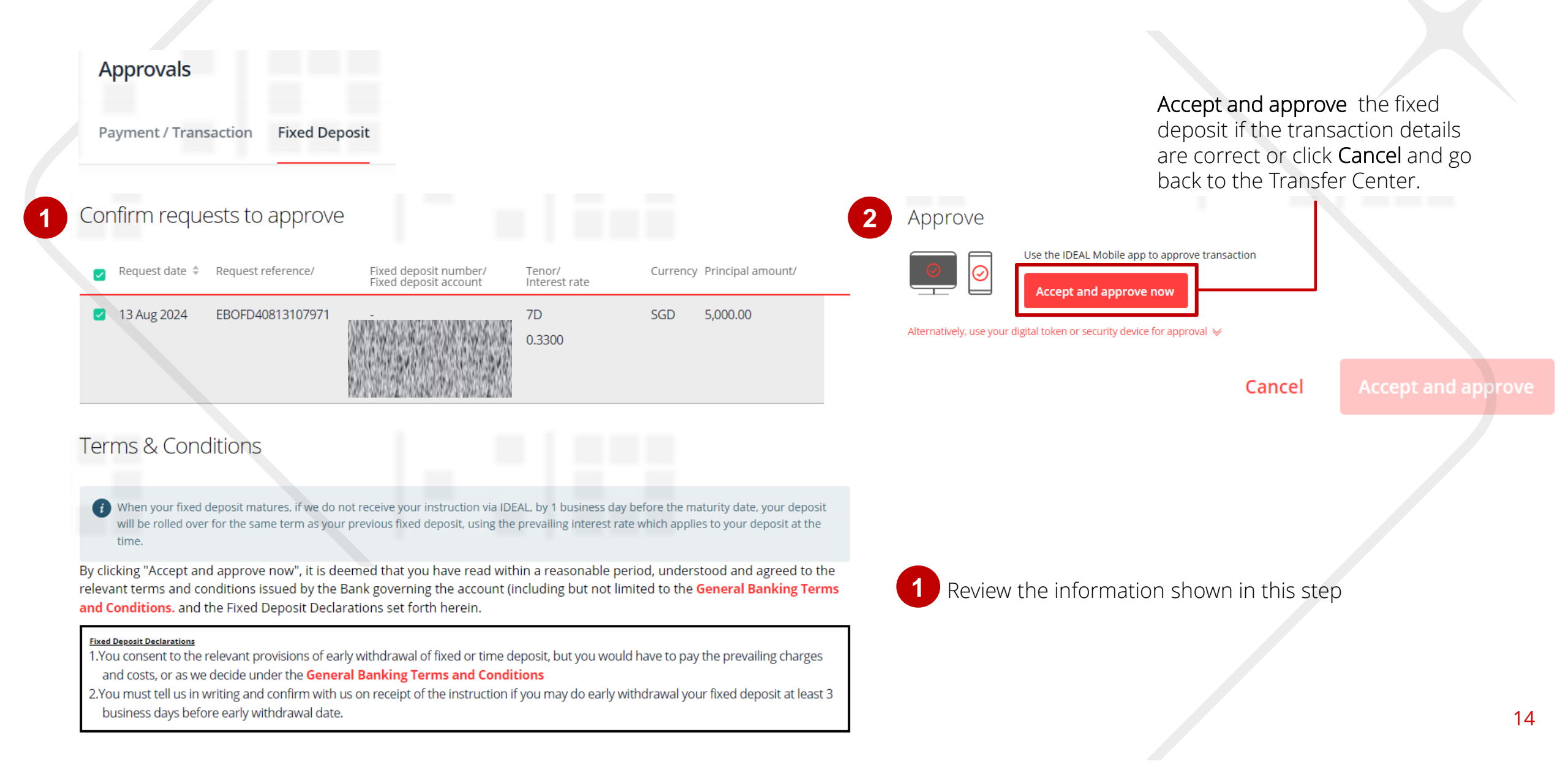

### **Approve a Fixed Deposit request – Approval Steps**

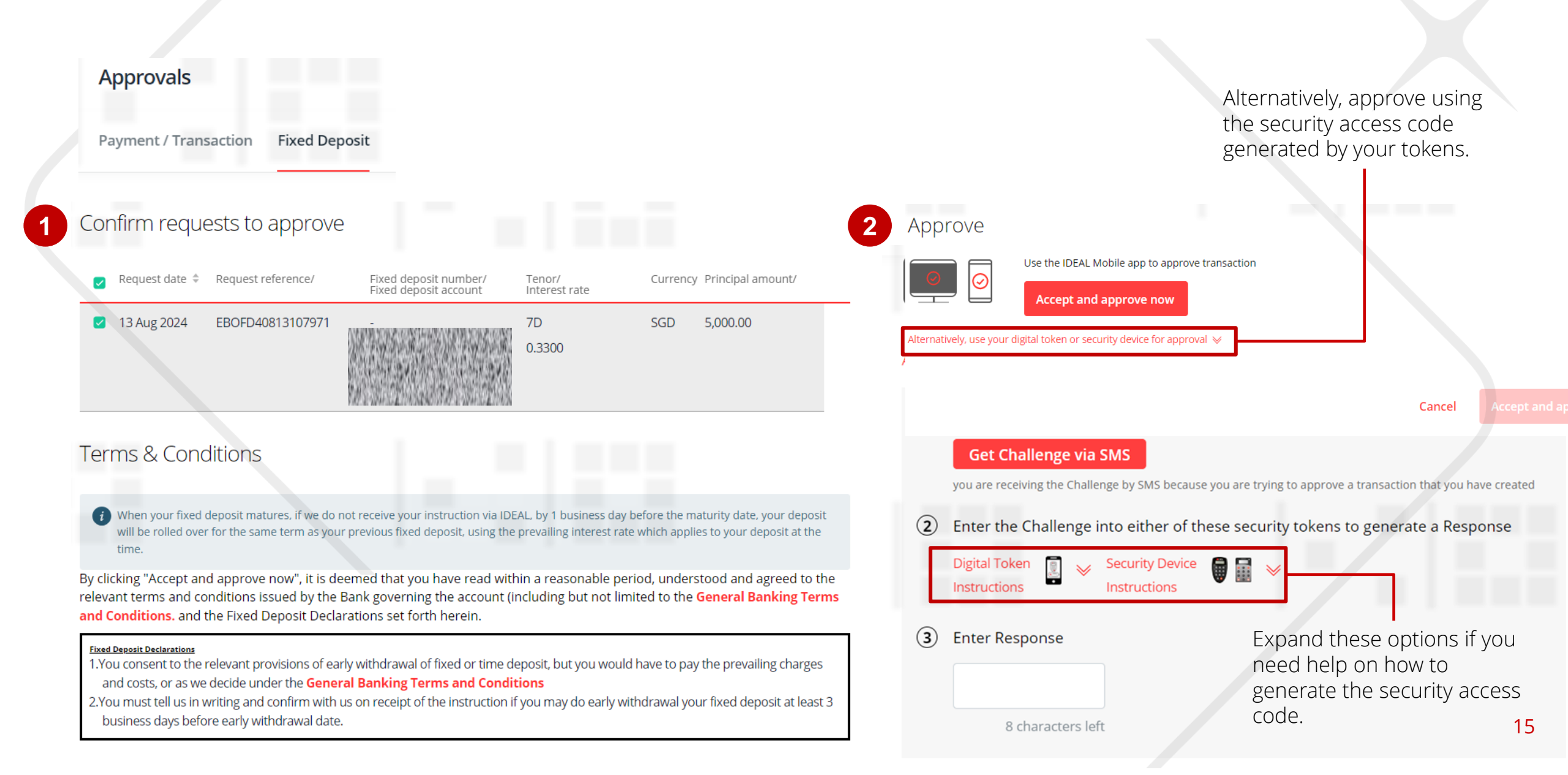

## **Modify Maturity Instruction – Entry Point**

|                                          | DBS IDEAL                                | Accounts                |                                  |                                                |                         |                              |                             |
|------------------------------------------|------------------------------------------|-------------------------|----------------------------------|------------------------------------------------|-------------------------|------------------------------|-----------------------------|
| an an an an an an an an an an an an an a | an an an an an an an an an an an an an a | Balances Fixed Deposits | Audit Confirmation Cheque Status |                                                |                         |                              |                             |
|                                          |                                          |                         | View and manage y                | our fixed deposit transaction                  | ns                      | <u>ه</u> Export X            | (LS 👼 Export PDF 📑 Print    |
| ی<br>چ                                   | Dashboard<br>Approvals                   |                         | Filter Searce All Ac             | h results displayed for:<br>count,All Currency |                         |                              |                             |
| 备                                        | Accounts                                 |                         |                                  | View Fixed Deposits                            |                         | Fixed Denosit Re             | equests Center              |
| <del>্</del> জু                          | Pay & Transfer                           |                         |                                  |                                                |                         | nixed Deposit in             | iquesto center              |
| УS<br>©л                                 | Foreign Exchange                         |                         | Show all Activ                   | e (0) Matured (46)                             |                         |                              |                             |
| 1<br>1                                   | Merchant Services                        |                         |                                  |                                                |                         |                              | Sort by 🗧 Deposit number    |
| E                                        | Files                                    |                         |                                  |                                                |                         |                              |                             |
| )<br>M                                   | Reports                                  |                         | <b>5,000.00</b><br>Amount        | 0.530000%<br>Interest Rate                     | 0.36<br>Interest Amount | 11 Jul 2024<br>Maturity date | Matured<br>Status           |
| NS<br>LA                                 | Apply                                    |                         | Show more details 👳              |                                                |                         |                              | 🕄 Action                    |
|                                          |                                          |                         |                                  |                                                |                         |                              |                             |
|                                          |                                          |                         | <b>5,000.00</b>                  | 0.040000%                                      | 0.02                    | 04 Jul 2024<br>Maturity date | Normal                      |
|                                          |                                          |                         | Show more details 📎              | inciciente                                     | nice est/ansonic        |                              | Generate detail report      |
| 1                                        | Click on " <b>Acco</b>                   | <b>unts</b> " on the r  | navigation panel                 |                                                |                         |                              | Modify maturity instruction |
| 2                                        | Click on " <b>Fixec</b>                  | <b>Deposit</b> " to s   | ee the full list of Fi           | xed Deposits t                                 | hat you have a          | access to                    |                             |

## **Modify Maturity Instruction – Input Details**

| 1.                           | Input Details                                                  | 2. Verify Details                               | 3. Submit for Approx |                                                                                                    |
|------------------------------|----------------------------------------------------------------|-------------------------------------------------|----------------------|----------------------------------------------------------------------------------------------------|
| Fixed acco                   | ount details                                                   |                                                 |                      |                                                                                                    |
| Fixed deposit num            | nber 180720003328                                              |                                                 |                      |                                                                                                    |
| Fixed deposit acco           | ount 180720003328<br>SAKTHI MASTER 12 M                        | IAR                                             |                      |                                                                                                    |
| Principal amount             | USD 50,002.00                                                  |                                                 |                      |                                                                                                    |
| Tenor and rate               | Tenor                                                          | Interest rate                                   | Interest earned      |                                                                                                    |
|                              | 11days29mth                                                    | 0.450000                                        | 558.77               | Modification of maturity instruction <b>MUST</b> be approved                                                                                                 |
| Maturity date                | 30 Jun 2023                                                    |                                                 |                      | I day before the Maturity date                                                                                                    |
| Update m                     | aturity instruction                                            |                                                 |                      |                                                                                                    |
| Current maturity instruction | Rollover as per instruction                                    |                                                 |                      | Available Renewal instruction for your Fixed Deposit :<br>1. Full Withdrawal ;                                                                               |
| New maturity                 | <ul> <li>Rollover principal + intere</li> </ul>                | est                                             |                      | <ol> <li>Rollover Principal + Interest ; or</li> <li>Rollover Principal + Withdraw Interest</li> </ol>                                                       |
|                              | <ul> <li>Rollover principal + withd</li> </ul>                 | draw interest                                   |                      | Note:                                                                                                    |
|                              | Settlement account                                             |                                                 |                      | 1. Fixed Deposits placed with " <i>Full Withdrawal</i> " instruction upon maturity cannot be changed to other maturity instruction. However, you can place a |
|                              | RMG CORP 0010438131 (U                                         | ISD)                                            | ~                    | new Fixed Deposit upon maturity.                                                                                                    |
|                              | O Withdraw principal + inter                                   | rest                                            | •                    |                                                                                                    |
| Do note th the princip       | at the selected maturity instruction will<br>al as applicable. | ll be used for this and subsequent roll overs o | of                   |                                                                                                    |

### **Modify Maturity Instruction – Approval Steps**

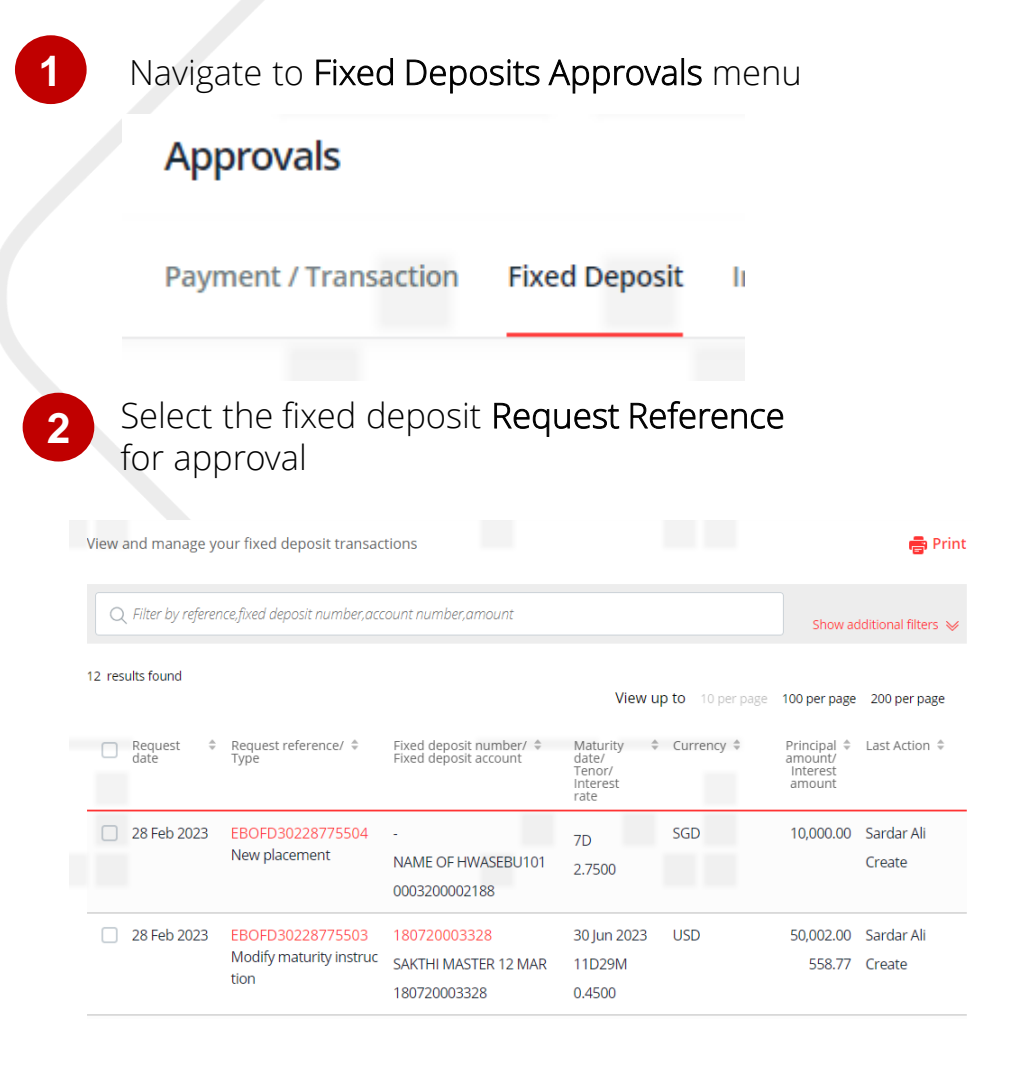

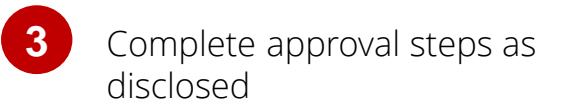

#### Activity Log

| Action      |             | User Name  | Date and Time     |  |
|-------------|-------------|------------|-------------------|--|
| Create<br>s | View change | Sardar Ali | 28 Feb 2023 16:07 |  |

#### Terms & Conditions

When your fixed deposit matures, if we do not receive your instruction via IDEAL, by 1 business day before the maturity date, your deposit will be rolled over for the same term as your previous fixed deposit, using the prevailing interest rate which applies to your deposit at the time.

By clicking "Accept and approve now", it is deemed that you have read within a reasonable period, understood and agreed to the relevant terms and conditions issued by the Bank governing the account (including but not limited to the **Terms and conditions governing accounts (Applicable for businesses/non-individuals) Standard terms**, the **DBS Electronic Banking Services Terms and Conditions** and the Fixed Deposit Declarations set forth herein.

#### Fixed Deposit Declarations

1.You consent to the relevant provisions of early withdrawal of fixed or time deposit, but you would have to pay the prevailing charges and costs, or as we decide under the **Terms and conditions governing accounts (Applicable for businesses/non-individuals) Standard terms.** 

2.You must tell us in writing and confirm with us on receipt of the instruction if you may do early withdrawal your fixed deposit at least 3 business days before early withdrawal date.

#### Approve

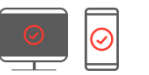

Use the IDEAL Mobile app to approve transaction

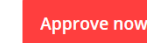

### 4 Confirmation on successful approval

#### Approval Complete

Review the payments you have approved.

#### Your approval was successful

1 fixed deposit requests have been approved successfully. New status has been updated.

### **Creating Alerts & Notifications**

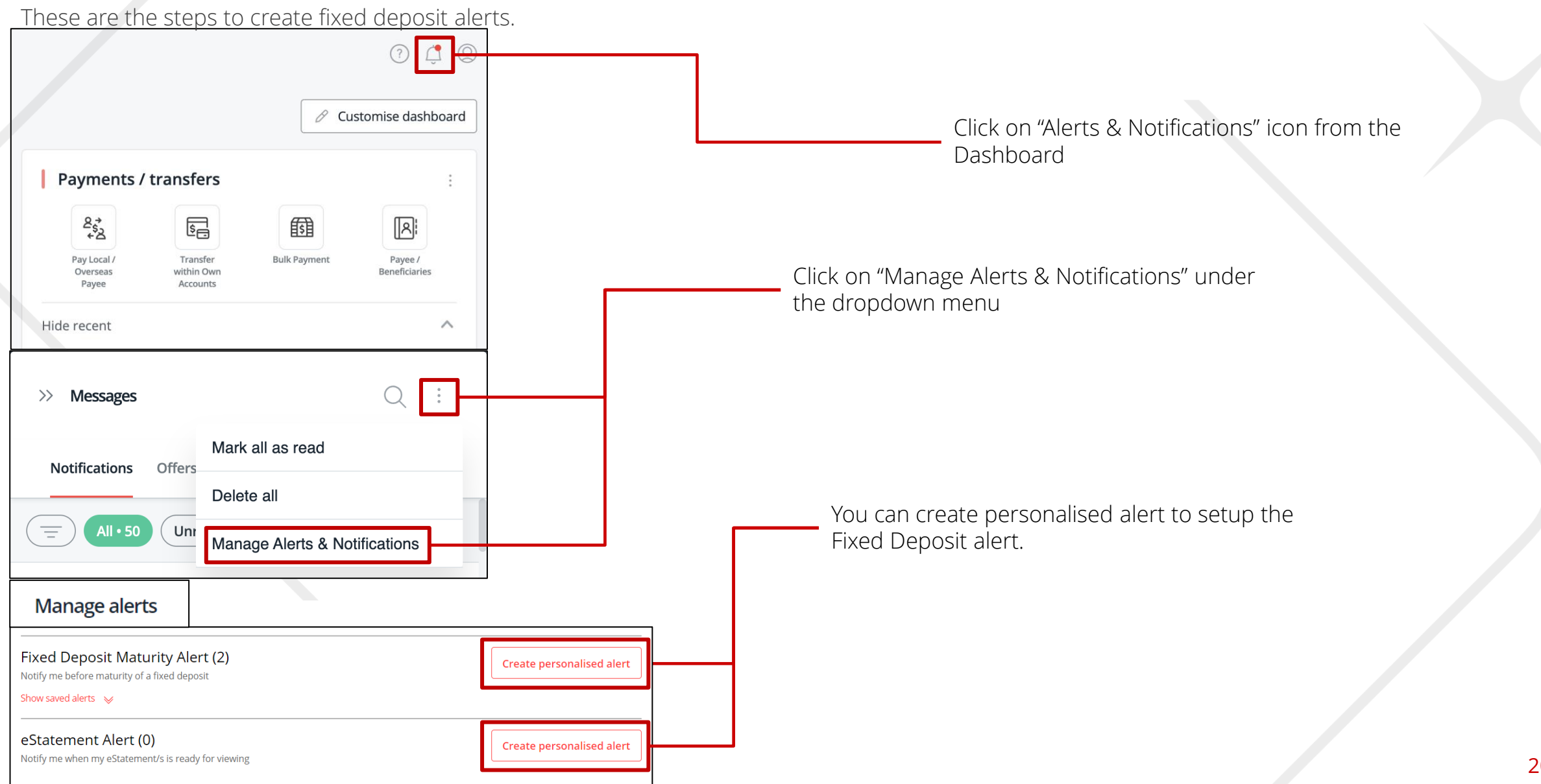

### **Creating Alerts & Notifications**

These are the steps to create Fixed Deposit Maturity Alerts

#### Manage alerts

### Create a Fixed Deposit Maturity Alert

Notify me before maturity of a fixed deposit

| Step 1: Selected                  | accounts                                                                                                |                                 | You can select the Fixed Deposit Account your month end reconciliation. | unt to ease                                                                                      |
|-----------------------------------|----------------------------------------------------------------------------------------------------|---------------------------------|-------------------------------------------------------------------------|--------------------------------------------------------------------------------------------------|
| Accounts                          | Select Account(s)                                                                                       | ~                               |                                                                         |                                                                                                  |
| Step 2: Alert crite               | eria                                                                                                    |                                 |                                                                         |                                                                                                  |
| Number of Days Before<br>Maturity | 18 characters left                                                                                      |                                 |                                                                         |                                                                                                  |
| Start date                        | DD MMM YYYY                                                                                             |                                 | You can select which notifications                                      |                                                                                                  |
| Step 3: Notificati                | on options                                                                                              |                                 | mobile app , or email notification or SMS.                              |                                                                                                  |
| Send notifications                | You can view all notifications in IDEAL Z Send mobile app notification Send alert via IDEAL Mobile pust | notification.                   |                                                                         |                                                                                                  |
|                                   | You can install and log into IDEA Send email notifications Send SMS notifications                       | Mobile app to finish the setup. |                                                                         | Alert Created and Saved<br>Fixed Deposit Maturity Alert has been successfully created and saved. |
| l                                 |                                                                                                    |                                 | Click Submit to save the Alert .                                        | ок                                                                                               |
|                                   |                                                                                                    | Cancel Submit                   |                                                                         | 21                                                                                               |

### **Creating Alerts & Notifications**

These are the steps to create eStatement Alerts

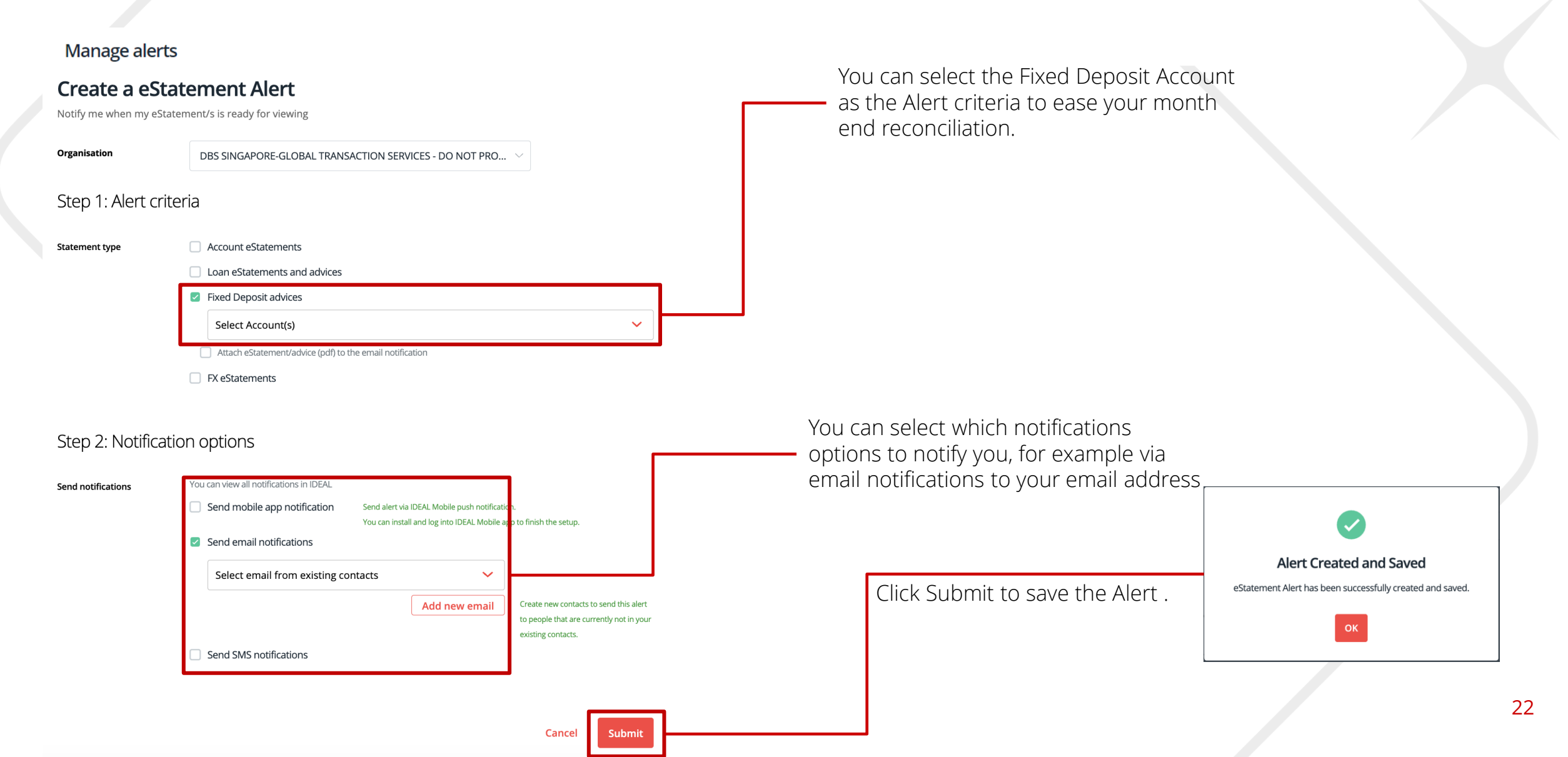

### **Tracking FD Placement Status on IDEAL**

Learn about the different placement statuses on DBS IDEAL by using the steps below!

| Accounts                                                                                                    | Use the advanced filters to easily find the transaction that you need!                                                                                                    |
|----------------------------------------------------------------------------------------------------|----------------------------------------------------------------------------------------------------|
| Balances Fixed Deposits Audit Confirmation Cheque Status                                                                                                    |                                                                                                    |
| View and manage your fixed deposit transactions                                                                                                    | Filter Transactions by Status<br>Show all – Transactions that are either pending or completed<br>Pending Approval – transactions that are saved or pending approval<br>Bank Rejected – transactions that are rejected |
| Q Filter by reference, fixed deposit number, account number, amount Hide additional filters 🔦                                                                        | Completed – transactions that are approved and pending processing<br>or already processed by the bank                                                                                                    |
| Currency     Show all       Approval status     Show all                                                                                                    |                                                                                                    |
| Request Type Show all                                                                                                    | After colocting the persons filters, slick on                                                                                                    |
| Deposit date         29 Jul 2024         to         26 Nov 2024         till           Maturity date         29 Jul 2024         to         26 Nov 2024         till | "Search" to find the transaction that fits your<br>criteria(s)                                                                                                    |
| Search                                                                                                    |                                                                                                    |
| 11 results found View up to 10 per page 100 per page                                                                                                    |                                                                                                    |
| Request                                                                                                    |                                                                                                    |
| 28 Aug 2024 EBOFD4082811361<br>1<br>New placement 28 Sep 2024 SGD 5,000.00 Completed 1M 0.1000                                                                       |                                                                                                    |

### **Tracking FD Placement Status on IDEAL**

### Learn about the different placement statuses on DBS IDEAL by using the steps below!

| Status           | Status Remarks                                                                                                    | Approval Sequence for <u>Successful</u> Fixed Deposit Placements                                                                |                                                                     |
|------------------|----------------------------------------------------------------------------------------------------|----------------------------------------------------------------------------------------------------|---------------------------------------------------------------------|
| SAVED            | Placement is still in "draft" status. Transaction maker<br>has not submitted placement for<br>authorisation/approval          | Request          Request reference/                     Maturity date/                                       Maturity date/     |                                                                     |
| PENDING APPROVAL | Placement has been submitted by transaction maker<br>and is currently pending action from transaction<br>authoriser(s)        | 13 Aug 2024         EBOFD4081310797         7D         SGD         5,000.00         Pending Approval           1         0.3300 | Maker submitted for<br>approval                                     |
| PARTIAL APPROVED | Placement has been partially approved by 1 of the transaction authorisers (depending on company's authorisation matrix setup) | 13 Aug 2024 EBOFD4081310797<br>1<br>New placement 7D SGD 5,000.00 Partial Approved                                              | 1 approval completed                                                |
| APPROVED         | Placement has been approved by all designated transaction authorisers.                                                        | 13 Aug 2024         EBOFD4081310797<br>1<br>New placement         7D         SGD         5,000.00         Approved         reg  | 2 approvals completed                                               |
| RECEIVED         | Placement has been approved/authorised<br>appropriately and is currently in queue for back-end<br>processing.                 | 24 Aug 2024 EBOFD4082411214 - 1M SGD 5,000.00 Received<br>1<br>New placement 0.1000                                             | Placement is being processed                                        |
| COMPLETED        | Placement processing is completed and successfully created.                                                                   | 28 Aug 2024 EBOED4082811361                                                                                                    | Placement creation is                                               |
| BANK<br>REJECTED | Placement creation is unsuccessful. Customer may contact BusinessCare for further inquiries on rejection reasoning.           | 1<br>New placement<br>0.1000                                                                                                    | successful. FD<br>Placement number is<br>automatically<br>generated |
| REJECTED         | Placement has been rejected by authoriser(s), thus not processed downstream                                                   |                                                                                                    |                                                                     |

# Disclaimer

This document is published by DBS Bank Ltd. (company registration no.: 196800306E) ("DBS") for DBS IDEAL customers and is for information only.

The information in this document is property of DBS and is protected by applicable intellectual property laws. No reproduction, sale, distribution, publication, broadcast, circulation, modification, dissemination, or commercial exploitation of such information in any manner is permitted.

DBS accepts no liability for any losses or damages (including direct, special, indirect, consequential, incidental or loss of profits) of any kind arising from or in connection with any reliance and/or use of the information in the User Manual.

DBS Reserves the right to amend the information in this document.

© 2024 DBS Bank Ltd. All rights reserved.

Hi, I am Joy, DBS' Corporate Banking Virtual Assistant.

Click on me to find out how I can help answer some of your questions!

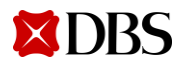